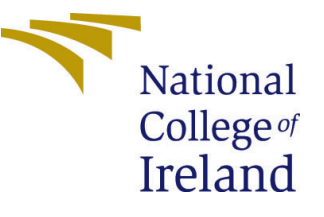

# Configuration Manual

MSc Research Project Data Analytics

Ashwini Mohan Student ID: x19220618

School of Computing National College of Ireland

Supervisor: Prof. Athanasios Staikopoulos

#### National College of Ireland Project Submission Sheet School of Computing

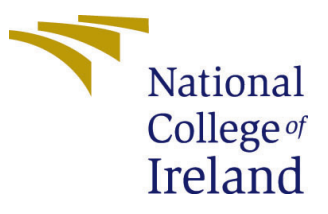

| Student Name:        | Ashwini Mohan                 |
|----------------------|-------------------------------|
| Student ID:          | x19220618                     |
| Programme:           | Data Analytics                |
| Year:                | 2022                          |
| Module:              | MSc Research Project          |
| Supervisor:          | Prof. Athanasios Staikopoulos |
| Submission Due Date: | 31/01/2022                    |
| Project Title:       | Configuration Manual          |
| Word Count:          | 1039                          |
| Page Count:          | 18                            |

I hereby certify that the information contained in this (my submission) is information pertaining to research I conducted for this project. All information other than my own contribution will be fully referenced and listed in the relevant bibliography section at the rear of the project.

<u>ALL</u> internet material must be referenced in the bibliography section. Students are required to use the Referencing Standard specified in the report template. To use other author's written or electronic work is illegal (plagiarism) and may result in disciplinary action.

| Signature: |                   |
|------------|-------------------|
|            | Ashwini Mohan     |
| Date:      | 31st January 2022 |

#### PLEASE READ THE FOLLOWING INSTRUCTIONS AND CHECKLIST:

 Attach a completed copy of this sheet to each project (including multiple copies).

 Attach a Moodle submission receipt of the online project submission, to

 each project (including multiple copies).

 You must ensure that you retain a HARD COPY of the project, both for

 your own reference and in case a project is lost or mislaid. It is not sufficient to keep

a copy on computer.

Assignments that are submitted to the Programme Coordinator office must be placed into the assignment box located outside the office.

| Office Use Only                  |  |  |  |
|----------------------------------|--|--|--|
| Signature:                       |  |  |  |
|                                  |  |  |  |
| Date:                            |  |  |  |
| Penalty Applied (if applicable): |  |  |  |

# Configuration Manual

Ashwini Mohan x19220618

### 1 Introduction

This configuration handbook outlines both software and hardware requirements, as well as a step-by-step procedure for carrying out the research objective of implementing customer segmentation using RFM analysis with K-Means Clustering, multiclass classification model, and Market Basket Analysis.

### 2 Environment Specification and Configuration

Pre-requisite - Anaconda version 1.9.12 should already be installed with Jupyter Notebook. Installation link - https://www.anaconda.com/products/individual#windows

#### 2.1 Hardware Configuration

The screenshot of hardware configuration of system details in 1 can be seen.

- Windows Edition: Windows 10 Home.
- Processor: Intel(R) Core<sup>™</sup> i5-8250U CPU @ 1.60GHz 1.80 GHz
- Installed Memory (RAM) : 8GB
- System type: 64-bit operating System, x64-based processor

#### 2.2 Software Requirements

The specifications for software required is detailed below:

- Programming Language Python (version 3.7.6)
- IDE Jupyter Notebook version 6.0.3
- Browser Google Chrome

### 3 Environment Setup

The Jupyter Notebook is initiated from Anaconda to begin implementation execution.

# Device specifications

## HP Pavilion Laptop 14-ce0xxx

| LAPTOP-04QPVT3P                                      |
|------------------------------------------------------|
| Intel(R) Core(TM) i5-8250U CPU @ 1.60GHz 1.80<br>GHz |
| 8.00 GB (7.88 GB usable)                             |
| A751A21F-638B-41E2-B023-00E7CD390C11                 |
| 00325-96494-80191-AAOEM                              |
| 64-bit operating system, x64-based processor         |
| Touch support with 2 touch points                    |
|                                                      |

Figure 1: Windows Specification

| 💭 jupyter                                | Quit Logout                   |
|------------------------------------------|-------------------------------|
| Files Running Clusters                   |                               |
| Select items to perform actions on them. | Upload New - 2                |
| □ 0 · ► / x19220618                      | Name Last Modified  File size |
| C                                        | seconds ago                   |
| Einal_Thesis_Coding_19220618.jpynb       | 2 days ago 7.84 MB            |

Figure 2: Jupyter Notebook on Initiation

### 4 Library Packages Required

Before importing any packages *!pip install* is used to install those packages. For example, to install NumPy, run the code as displayed in 13 To install any library, the code will

```
!pip install numpy
Requirement already satisfied: numpy in c:\users\ashwi\anaconda3\lib\site-packages (1.19.5)
```

Figure 3: !pip install code

also be available in the following url (just enter the package name) - https://pypi.org/ project/

### 5 Programming Environment Setup

The Jupyter Notebook is launched from the command prompt in order to start the execution environment for its implementation. Import all the libraries as displayed in Figure 4, Figure 5, Figure 6 and Figure 7

```
#importing required packages
import numpy as np
import pandas as pd
import datetime as dt
pd.set_option('display.max_colwidth', None)
                                                       # To display all the data in each column
                                                      # To display every column of the dataset in head()
pd.options.display.max_columns = 50
import warnings
warnings.filterwarnings('ignore')
                                                      # To suppress all the warnings in the notebook.
import pandas_profiling as ppf
from datetime import timedelta
from numpy import mean
from numpy import std
#Packages to plot graph
import matplotlib.pyplot as plt
%matplotlib inline
import seaborn as sns
sns.set(style='whitegrid', font scale=1.3, color codes=True)
                                                                  # To apply seaborn styles to the plots.
import plotly.graph_objects as go
import squarify
import plotly.express as px
from matplotlib.gridspec import GridSpec
from pandas.plotting import scatter_matrix
```

Figure 4: Libraries for Preprocessing

```
#Importing Feature Selection Package
#from sklearn.feature_selection import RFE
#Importing K-Fold validation packages
from sklearn.model_selection import KFold
from sklearn.model_selection import RepeatedKFold
from sklearn.model_selection import cross_val_score
from time import time
# Import required libraries
from mlxtend.preprocessing import TransactionEncoder
from sklearn.metrics import f1_score
from sklearn.metrics import plot_roc_curve
from sklearn.model_selection import StratifiedKFold
```

Figure 5: Libraries for k-fold validation

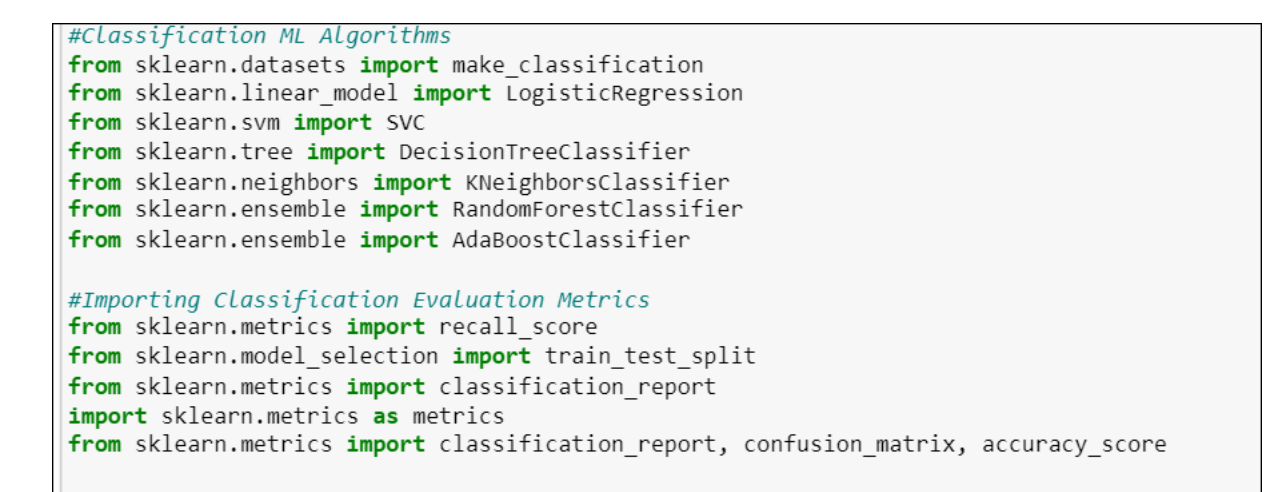

Figure 6: Libraries for ML models and Evaluation Metrics

```
# borderline-SMOTE for imbalanced dataset
from collections import Counter
from sklearn.datasets import make_classification
from imblearn.over_sampling import BorderlineSMOTE
from matplotlib import pyplot
from sklearn.metrics import accuracy_score
from numpy import where
# Load and summarize the dataset
from pandas import read_csv
from collections import Counter
from matplotlib import pyplot
from sklearn.preprocessing import LabelEncoder
```

Figure 7: Libraries for SMOTE, Label encoder and Accuracy Score

#### 5.1 Data Collection

The dataset utilized in this study is transactional data from a UK-based online retail gift shop named Online Retail II Data Source <sup>1</sup>. The dataset was available in .csv format and was downloaded from Kaggle. The dataset had 8 columns and 1,067,371 records. The data was loaded as a DataFrame using python pandas library Figure 8.

| M | mor<br># 1<br>ret | ting O<br>Importination    | nline Ret<br>ng trainin<br>od.read_cs | ail    Dataset ¶ g dataset using pd.read_csv v(r"online_retail_II.csv")  |                |                                                                   |                      |                               |                                                    |
|---|-------------------|----------------------------|---------------------------------------|--------------------------------------------------------------------------|----------------|-------------------------------------------------------------------|----------------------|-------------------------------|----------------------------------------------------|
| ₩ | ret               | iail.hea<br>Invoice        | StockCode                             | Description                                                              | Quantity       | InvoiceDate                                                       | Price                | Customer ID                   | Country                                            |
|   | 0                 | 489434                     | 85048                                 | 15CM CHRISTMAS GLASS BALL 20 LIGHTS                                      | 12             | 2009-12-01 07:45:00                                               | 6.95                 | 13085.0                       | United Kingdom                                     |
|   |                   | 400404                     |                                       |                                                                          |                |                                                                   |                      |                               |                                                    |
|   | 1                 | 489434                     | 79323P                                | PINK CHERRY LIGHTS                                                       | 12             | 2009-12-01 07:45:00                                               | 6.75                 | 13085.0                       | United Kingdom                                     |
|   | 1                 | 489434                     | 79323P<br>79323W                      | PINK CHERRY LIGHTS<br>WHITE CHERRY LIGHTS                                | 12<br>12       | 2009-12-01 07:45:00<br>2009-12-01 07:45:00                        | 6.75<br>6.75         | 13085.0<br>13085.0            | United Kingdom<br>United Kingdom                   |
|   | 1<br>2<br>3       | 489434<br>489434<br>489434 | 79323P<br>79323W<br>22041             | PINK CHERRY LIGHTS<br>WHITE CHERRY LIGHTS<br>RECORD FRAME 7" SINGLE SIZE | 12<br>12<br>48 | 2009-12-01 07:45:00<br>2009-12-01 07:45:00<br>2009-12-01 07:45:00 | 6.75<br>6.75<br>2.10 | 13085.0<br>13085.0<br>13085.0 | United Kingdom<br>United Kingdom<br>United Kingdom |

Figure 8: Loading Data to Pandas DataFrame

#### 5.2 Execution of Code - Prerequisite

The Jupyter Notebook and the dataset should be uploaded to jupyter Notebook and should be placed in the same folder. Important Note: Before executing the .ipynb file and the dataset should be placed in the same folder Figure 10,

| 💭 Jupyter                                | Quit Logout                    |
|------------------------------------------|--------------------------------|
| Files Running Clusters                   |                                |
| Select items to perform actions on them. | Upload New 🗸 🖸                 |
| 0 V 19220618                             | Name Last Modified A File size |
| ۵                                        | seconds ago                    |
| Final_Thesis_Coding (4).ipynb            | Running 2 hours ago 9.44 MB    |
| Online Retail Dataset.html               | 3 hours ago 1.21 MB            |
| C online_retail_II.csv                   | 3 hours ago 94.9 MB            |
| Einal_Thesis_Coding_19220618.ipynb       | Running 2 days ago 7.84 MB     |

Figure 9: Code file and dataset to be loaded in Jupyter Notebook

Ensure that all the packages are installed and libraries are imported as mentioned in section 5.

Open the ipynb file and go to Menu bar and click on 'Run All' to execute the entire file.

The progression of the code is explained with detailed screenshot in the below sections.

### 6 Data Pre-Processing

In this section, the data collection, pre-processing, feature creation performed on the dataset will be explained in terms of implementation.

<sup>&</sup>lt;sup>1</sup>https://www.kaggle.com/mashlyn/online-retail-ii-uci

| Cjupyter Final_Thesis                                                                | _Coding_19220618 Las                                                                                                    | t Checkpoint: Last Tuesday at 15 03 (autosaved)                     |
|--------------------------------------------------------------------------------------|----------------------------------------------------------------------------------------------------|---------------------------------------------------------------------|
| File Edit View Insert                                                                | Cell Kernel Widgets                                                                                                    | Help Not Trusted Python 3 O                                         |
|                                                                                      | Run Cells<br>Run Cells and Select Below<br>Run Cells and Insert Below                                                               |                                                                     |
| Custome<br>Dataset                                                                   | Run All<br>Run All Above<br>Run All Below                                                                                           | nd Market Basket Analysis - Online Retail II                        |
| Table of Co                                                                          | Cell Type                                                                                                    |                                                                     |
| 2. <u>Importing Pad</u><br>3. <u>Loading Data</u><br>• 3.1 <u>Descrip</u>            | ption of the Datasets                                                                                                    |                                                                     |
| 3.2 <u>Partoa</u> 4. <u>Data Preproces</u> 4.1 <u>Data P</u> 4.1 <u>Data P</u>       | s Proming before Data Preproc<br>ssing<br>reprocessing                                                                              | <u>essing</u>                                                       |
| 4.2 <u>Handli</u> 4.3 <u>Detaile</u> 5. <u>Feature Engine</u>                        | <u>ng Missing Values</u><br>a <u>d Analysis</u><br>aering                                                                           |                                                                     |
| <ul> <li>5.1 <u>Splittin</u></li> <li>5.1.1</li> <li>5.1.2</li> <li>5.1.3</li> </ul> | ng the dataset to multiple data<br>Dataframe for Cancelled Trans<br>Dataframe for Successfully Pro<br>Dataframe for Transactions wh | taframes<br>action<br>cessed Transaction<br>ere Customer ID is zero |
| 6. Exploratory Da                                                                    | ta Analysis                                                                                                    |                                                                     |

Figure 10: Execute All Cells

#### 6.1 Pandas Profiling

As part of Data pre-processing, Pandas profiling was initially run to understand each attributes in depth Figure 11 and Figure 12

| 3.2 | Pandas Profiling before Data Preprocessing                                                                                                    |  |  |  |  |  |
|-----|----------------------------------------------------------------------------------------------------|--|--|--|--|--|
| M   | <pre># Saving the output as profiling_before_preprocessing.html Profile_1 = ppf.ProfileReport(retail,title = " Online Retail Dataset 01") Profile_1.to_file(output_file ="Online Retail Dataset" ) # To output the pandas profiling report on the notebook. Profile_1</pre> |  |  |  |  |  |
|     | <pre>HBox(children=(FloatProgress(value=0.0, description='Summarize dataset', max=22.0, style=ProgressStyle(descrip</pre>                                                                                                    |  |  |  |  |  |
|     | HBox(children=(FloatProgress(value=0.0, description='Generate report structure', max=1.0, style=ProgressStyle(…                                                                                                    |  |  |  |  |  |
|     | HBox(children=(FloatProgress(value=0.0, description='Render HTML', max=1.0, style=ProgressStyle(description_wi…                                                                                                    |  |  |  |  |  |
|     | HBox(children=(FloatProgress(value=0.0, description='Export report to file', max=1.0, style=ProgressStyle(desc…                                                                                                    |  |  |  |  |  |

Figure 11: Pandas Profiling - Code

As highlighted in Figure 12, the variable, interactions, correlations, missing values, sample and duplicate rows all were explained in detail in the report. The duplicate records were deleted, and the missing values were replaced with a value that was not present in the database. For e.g., missing Customer id were replaced with '0' as no such value was present in the Customer id, and replacing with 0 helped understand the data better.

#### 6.2 Exploratory Data Analysis

In this section, bar graphs, line plot, dashboards, pie plots, etc were plotted to understand and get useful insights from the dataset Figure 13 , Figure 14 and Figure 15.

| Online Retail Dataset 01      |               |                   |                |        |                |
|-------------------------------|---------------|-------------------|----------------|--------|----------------|
| Overview Varia                | bles Interact | ions Correlations | Missing values | Sample | Duplicate rows |
| Overview                      |               |                   |                |        |                |
| Overview Reproduction Warr    | nings 7       |                   |                |        |                |
| Dataset statistics            |               | Variable types    |                |        |                |
| Number of variables           | 8             | CAT               | 5              |        |                |
| Number of observations        | 1067371       | NUM               | 3              |        |                |
| Missing cells                 | 247389        |                   |                |        |                |
| Missing cells (%)             | 2.9%          |                   |                |        |                |
| Duplicate rows                | 34335         |                   |                |        |                |
| Duplicate rows (%)            | 3.2%          |                   |                |        |                |
| Total size in memory          | 65.1 MiB      |                   |                |        |                |
| Average record size in memory | 64.0 B        |                   |                |        |                |
|                               |               |                   |                |        |                |
|                               |               |                   |                |        |                |

Figure 12: Pandas Profiling - Report

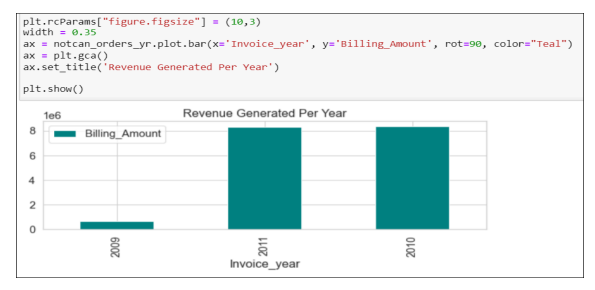

(a) Revenue Generated per year

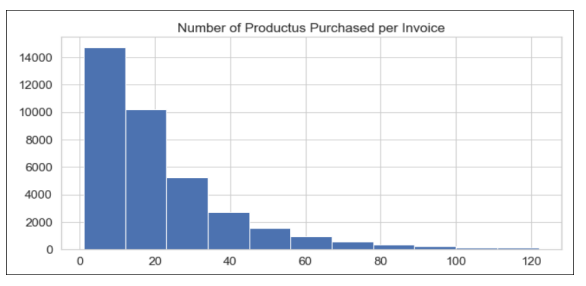

(b) Number of Products purchased per invoice

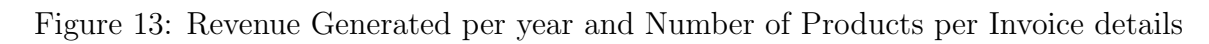

1400

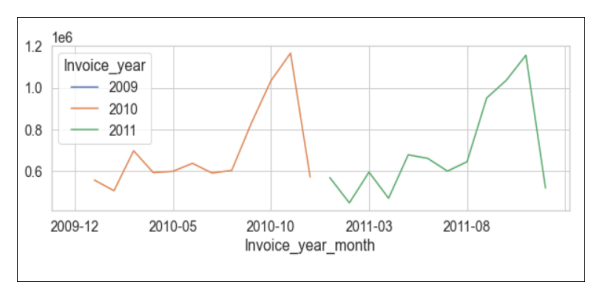

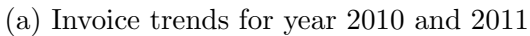

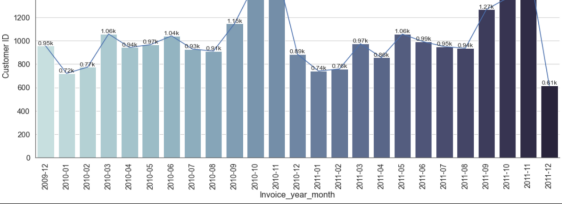

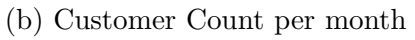

Figure 14: Invoice Trends each year and Client Count per month

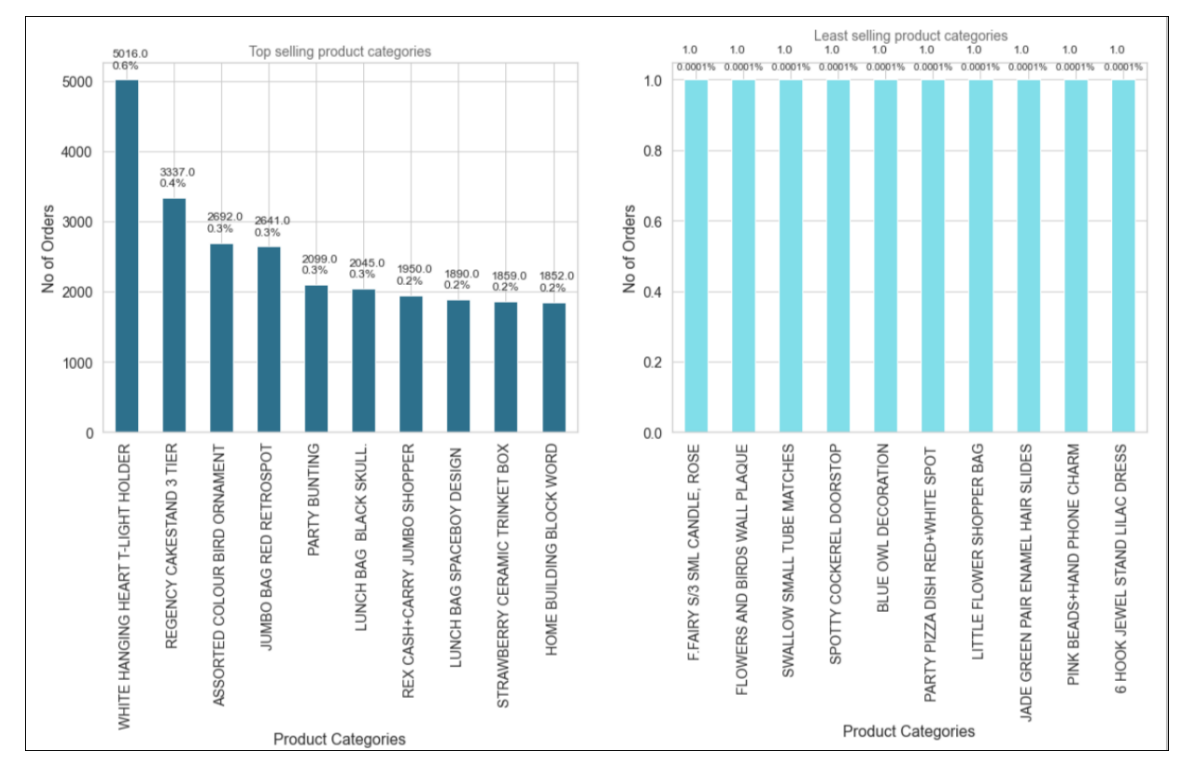

Figure 15: Top Selling Products and Least Selling Products

Based on the insights received, it was identified that only successful transaction will be used for implementation and a new dataframe for successful transaction was created Figure 16.

| # Cre<br>notca        | eating a new datafram<br>an_orders = retail[~r                         | e <i>for the Successf</i><br>etail.isin(cancell | ul transactions<br>ed_orders)] |
|-----------------------|------------------------------------------------------------------------|-------------------------------------------------|--------------------------------|
| notca                 | an_orders.info()                                                       |                                                 |                                |
| ≺cla<br>Int64<br>Data | ss 'pandas.core.frame<br>4Index: 1033036 entri<br>columns (total 15 co | .DataFrame'><br>es, 0 to 1067370<br>lumns):     |                                |
| #                     | Column                                                                 | Non-Null Count                                  | Dtype                          |
|                       |                                                                        |                                                 |                                |
| 0                     | Invoice                                                                | 1013933 non-null                                | object                         |
| 1                     | StockCode                                                              | 1013933 non-null                                | object                         |
| 2                     | Description                                                            | 1013933 non-null                                | object                         |
| 3                     | Quantity                                                               | 1013933 non-null                                | float64                        |
| 4                     | InvoiceDate                                                            | 1013933 non-null                                | datetime64[ns]                 |
| 5                     | Price                                                                  | 1013933 non-null                                | float64                        |
| 6                     | Customer ID                                                            | 1013933 non-null                                | float64                        |
| 7                     | Country                                                                | 1013933 non-null                                | object                         |
| 8                     | Billing_Amount                                                         | 1013933 non-null                                | float64                        |
| 9                     | Invoice_year                                                           | 1013933 non-null                                | object                         |
| 10                    | Invoice_year_month1                                                    | 1013933 non-null                                | object                         |
| 11                    | Invoice_year_month                                                     | 1013933 non-null                                | object                         |
| 12                    | Invoice_year_day                                                       | 1013933 non-null                                | object                         |
| 13                    | year_month_day                                                         | 1013933 non-null                                | object                         |
| 14                    | time                                                                   | 1013933 non-null                                | object                         |
| dtype<br>memoi        | es: datetime64[ns](1)<br>ry usage: 126.1+ MB                           | , float64(4), obje                              | ct(10)                         |

Figure 16: Successful Transaction

### 7 Project Implementation

This section is divided into 3 parts: 1. Customer Segmentation 2. Multiclass Classification Modelling 3. Market Basket Analysis

### 7.1 Customer Segmentation using RFM and K-Means Clustering Technique

To perform segmentation, the Recency, Frequency and Monetary value of each consumer is calculated as shown in Figure 17 The RFM features extracted was then divided into

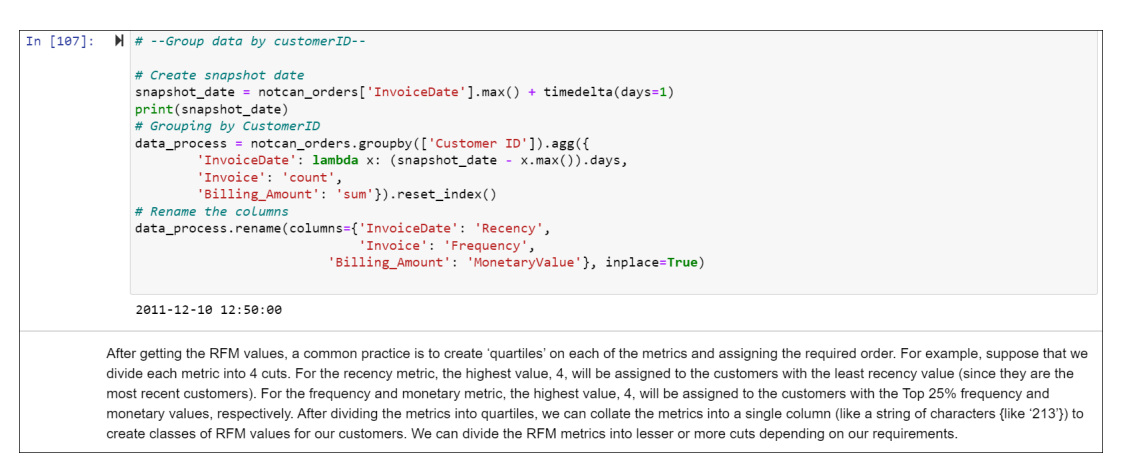

Figure 17: RFM Feature Creation

4 quintiles of 25% each, and assign a score of 1 to 4 to each Recency, Frequency and Monetary respectively. 1 is the highest value, and 4 is the lowest value. A final RFM score (Overall Value) is calculated simply by combining individual RFM score numbers as displayed in Figure 18

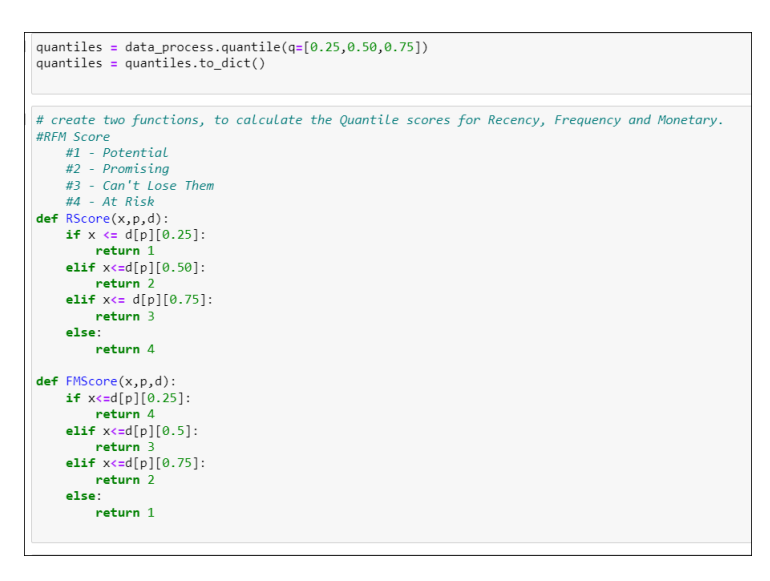

Figure 18: code to split data into quantiles

The RFM scale was then added up to get an RFM score Figure 19.

K-Means Clustering is then applied on the extracted feature to decide optimal number of segments appropriate for this dataset. However, k-means is effective when the data

|           | •   |             |         |           |               |            |            |            |             |           |  |
|-----------|-----|-------------|---------|-----------|---------------|------------|------------|------------|-------------|-----------|--|
| [115]: 🔰  | dat | a process.  | head()  |           |               |            |            |            |             |           |  |
| Out[115]: |     | Customer ID | Recency | Frequency | MonetaryValue | R_quartile | F_quartile | M_quartile | RFM_Segment | RFM_Score |  |
|           | 0   | 12346.0     | 326     | 34        | 77556.46      | 3          | 2          | 4          | 324         | 9         |  |
|           | 1   | 12347.0     | 2       | 222       | 4921.53       | 1          | 4          | 4          | 144         | 9         |  |
|           | 2   | 12348.0     | 75      | 51        | 2019.40       | 2          | 2          | 3          | 223         | 7         |  |
|           | 3   | 12349.0     | 19      | 175       | 4428.69       | 1          | 4          | 4          | 144         | 9         |  |
|           | 4   | 12350.0     | 310     | 17        | 334.40        | 3          | 1          | 1          | 311         | 5         |  |

Figure 19: DataFrame with RFM Score

is distributed normally. Initially, the data was skewed and log function was applied to normalise the data Figure 20.

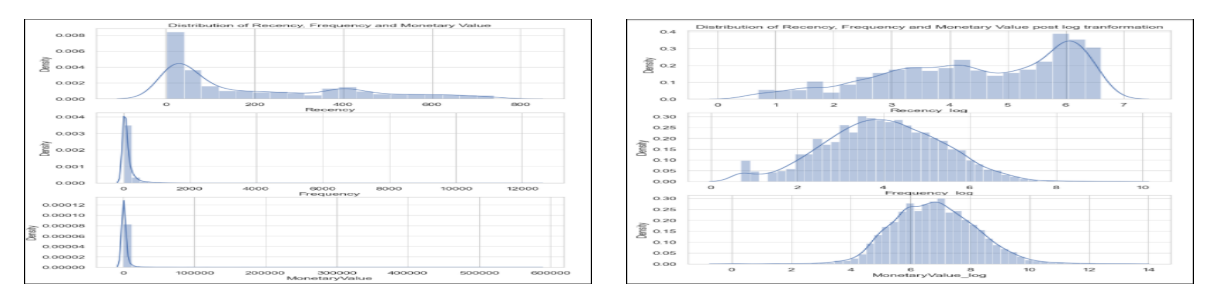

(a) Distribution of variables before data normal-(b) Distribution of variables after data normalization ization

Figure 20: Distribution of variables pre and post data normalization

Elbow method and three-dimensional graph plot and snake plot were used to identify optimal clusters. To run flattened graph 'TSNE' package should be imported as shown in Figure 23 The flattened graph was bit confusing to decide the clusters Figure 22

| from sklearn.manifold import TSNE                                                                                            |
|----------------------------------------------------------------------------------------------------|
| <pre>(def kmeans(normalised_df_rfm, clusters_number, original_df_rfm):</pre>                                                 |
| <pre>kmeans = KMeans(n_clusters = clusters_number, random_state = 1)</pre>                                                   |
| kmeans.fit(normalised_df_rfm)                                                                                                |
| # Extract cluster labels                                                                                                    |
| cluster_labels = kmeans.labels_                                                                                              |
| # Create a cluster label column in original dataset                                                                          |
| df_new = original_df_rfm.assign(Cluster = cluster_labels)                                                                    |
| # Initialise TSNE                                                                                                    |
| model = TSNE(random state=1)                                                                                                 |
| <pre>transformed = model.fit_transform(df_new)</pre>                                                                         |
| # PLot t-SNE                                                                                                    |
| <pre>plt.title('Flattened Graph of {} Clusters',format(clusters number))</pre>                                               |
| <pre>sns.scatterplot(x=transformed[:,0], y=transformed[:,1], hue=cluster_labels, style=cluster_labels, palette="Set1")</pre> |
| return df_new                                                                                                    |
| plt.figure(figsize=(10, 10))                                                                                                 |
| plt.subplot(3, 1, 1)                                                                                                    |
| df rfm k3 = kmeans(RFM Table scaled, 3, RFM table)                                                                           |
| plt.subplot(3, 1, 2)                                                                                                    |
| df_rfm_k4 = kmeans(RFM_Table_scaled, 4, RFM_table)                                                                           |
| pit.subpid((), 1, 3)                                                                                                    |
| <pre>dt_rtm_kb = kmeans(RrM_lable_scaled, 5, RrM_table) plt.tight_layout()</pre>                                             |
|                                                                                                    |

Figure 21: Importing Package TSNE and code for flattened graph

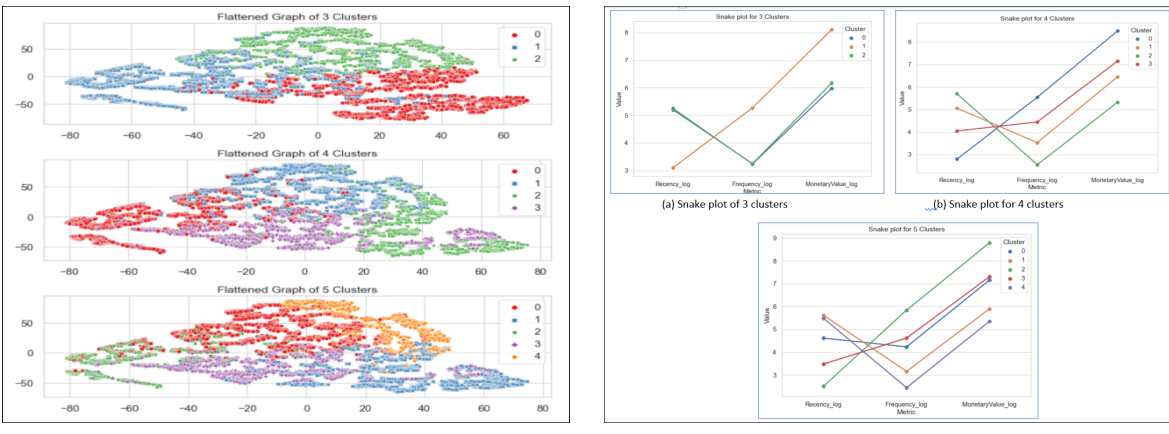

(a) Flattened graph for varied clusters

(b) Flattened graph for varied clusters

Figure 22: Cluster Selection based on flattened graph and Snake plot

Post analysis of snake plot, 4 clusters was considered as an optimal number of segments to split the data Figure 23  $\,$ 

| [133]: 🗎     | def rfm_<br>df_n<br>retu                                                              | <pre>values(df ew = df.g rn df_new</pre>                                          | <sup>:</sup> ):<br>;roupby([<br>v                                            | 'Cluste                                                   | er']).ag                                              | :({'Recency': 'mean','Frequency': 'mean','MonetaryValue': ['mean', 'count'] }).round                                                                                                    |
|--------------|---------------------------------------------------------------------------------------|-----------------------------------------------------------------------------------|------------------------------------------------------------------------------|-----------------------------------------------------------|-------------------------------------------------------|----------------------------------------------------------------------------------------------------|
|              | •                                                                                     |                                                                                   |                                                                              |                                                           |                                                       |                                                                                                    |
| [134]: N     | rfm_valu                                                                              | es(df_rfm                                                                         | n_k4)                                                                        |                                                           |                                                       |                                                                                                    |
| Out[134]:    | F                                                                                     | Recency F                                                                         | requency                                                                     | Monetary                                                  | yValue                                                |                                                                                                    |
|              |                                                                                       | mean                                                                              | mean                                                                         | mean                                                      | count                                                 |                                                                                                    |
|              | Cluster                                                                               |                                                                                   |                                                                              |                                                           |                                                       |                                                                                                    |
|              | 0                                                                                     | 34.0                                                                              | 393.0                                                                        | 9913.0                                                    | 1273                                                  |                                                                                                    |
|              | 1                                                                                     | 255.0                                                                             | 46.0                                                                         | 943.0                                                     | 1663                                                  |                                                                                                    |
|              | 2                                                                                     | 386.0                                                                             | 17.0                                                                         | 282.0                                                     | 1391                                                  |                                                                                                    |
|              | 3                                                                                     | 116.0                                                                             | 115.0                                                                        | 1798.0                                                    | 1554                                                  |                                                                                                    |
| ·<br>·<br>:  | The first cl<br>most (M=1<br>Customers<br>little (M=4)<br>The third of<br>The last cl | uster belor<br>).<br>s in the sec<br>). The comp<br>cluster is m<br>luster is ver | ngs to the<br>cond cluste<br>pany has t<br>iore related<br>ry <b>Loyal C</b> | " Best C<br>er can be<br>to come<br>d to the A<br>Custome | interprete<br>up with ne<br>At Risk se<br>ers and the | "segment which we saw earlier as they purchase recently (R=1), frequent buyers (F=1), and spent th<br>d as Needs Attention as their last purchase is long ago (R=4), purchased very few (F=4) and spent<br>w strategies to make them permanent members.<br>gment as they Haven't purchased for some time(R=3) but used to purchase frequently and spent a lot<br>y also spent a lot and their recency and frequency is better than cluster 2 and 3. |
| * <i>T</i> o | summarize                                                                             | , the cluste                                                                      | əring group                                                                  | p is *                                                    |                                                       |                                                                                                    |
| 0 - 1        | Best Custo                                                                            | omers                                                                             |                                                                              |                                                           |                                                       |                                                                                                    |
| 1-1          | Needs Atte                                                                            | ntion                                                                             |                                                                              |                                                           |                                                       |                                                                                                    |
|              |                                                                                       |                                                                                   |                                                                              |                                                           |                                                       |                                                                                                    |

Figure 23: Customer Segments

### 7.2 Multiclass - Classification Modelling

Before application Of models on data, the segments created are merged with each customer the imbalance is data clusters is verified, and then the data is split into train-test stratified split. Four models were applied - KNN Classifier, Random Forest Classifier, LGBM Classifier and Decision Tree Classifier

- 1. KNN Classifier:
  - Train Data Evaluation: Evaluation was based on training time, accuracy and confusion matrix Figure 24.

| KNN_classfier(X_                      | _train,y_tr             | ain)         |                      |                      |          |         | F1<br>[0<br>K- | Score is<br>.78137128 0.82420749 0.8<br>Fold cross validation me | 33046683 0.79822616]<br>an: 0.8133997118087544 |        |        |      |
|---------------------------------------|-------------------------|--------------|----------------------|----------------------|----------|---------|----------------|------------------------------------------------------------------|------------------------------------------------|--------|--------|------|
| Fitting KNN cla                       | ssifier                 |              |                      |                      |          |         | K-<br>KN       | Fold cross validation st<br>eighborsClassifier()                 | td: 0.016669331508924353                       |        |        |      |
| Training time: (<br>Decision tree a   | 0.021064281<br>ccuracy: | 463623047    | precisior            | recall               | f1-score | support | 0              | 17.11%                                                           | 2.89%                                          | 0.00%  | 1.87%  | 0.20 |
| 0<br>1                                | 0.78<br>0.82            | 0.78<br>0.83 | 0.78<br>0.82         | 386<br>516           |          |         | -              | 3.46%                                                            | 24.31%                                         | 0.91%  | 0.57%  | 0.15 |
| 2                                     | 0.81<br>0.82            | 0.85<br>0.78 | 0.83<br>0.80         | 399<br>464           |          |         | ~              | 0.06%                                                            | 1.42%                                          | 19.15% | 1.98%  | 0.10 |
| accuracy<br>macro avg<br>weighted avg | 0.81                    | 0.81         | 0.81<br>0.81<br>0.81 | 1765<br>1765<br>1765 |          |         | m              | 1.30%                                                            | 1.13%                                          | 3.46%  | 20.40% | 0.05 |
| Herbucca and                          | 0.01                    | 0.01         | 0.01                 | 1,05                 |          |         |                | 0                                                                | 1                                              | 2      | 3      | 0.00 |

(a) Accuracy and Training time of KNN on train(b) Confusion Matrix and K-fold score of KNN data on train data

Figure 24: Evaluation Matrix of KNN on Train Data

• Test Data Evaluation: Evaluation was based on training time, accuracy and confusion matrix Figure 25.

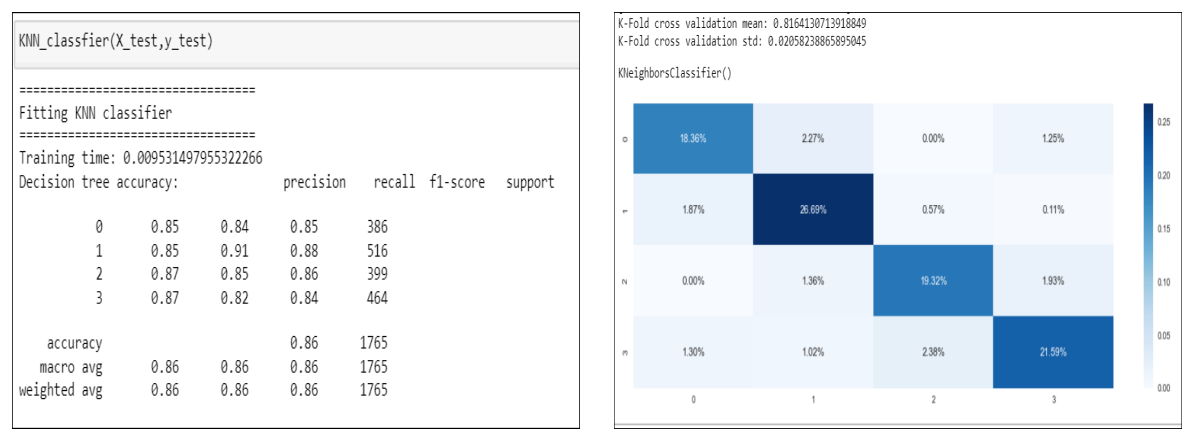

(a) Accuracy and Training time of KNN on test(b) Confusion Matrix and K-fold score of KNN data on test data

Figure 25: Evaluation Matrix of KNN on Test Data

#### 2. Random Forest Classifier:

• Train Data Evaluation: Evaluation was based on training time, accuracy and confusion matrix Figure 26 and Figure 27.

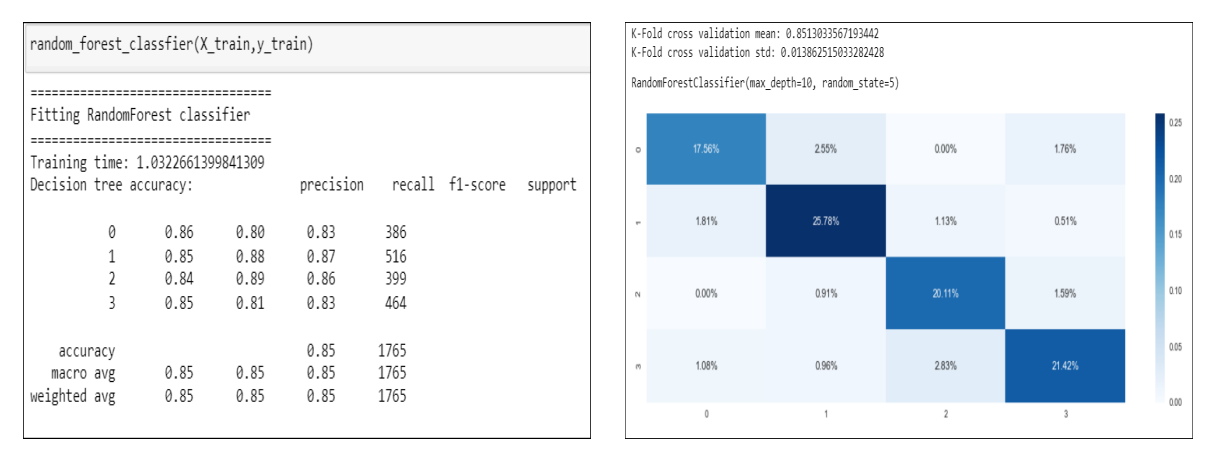

(a) Accuracy and Training time of RFC on train(b) Confusion Matrix and K-fold score of RFC data on train data

Figure 26: Evaluation Matrix of RFC on Train Data

• Test Data Evaluation: Evaluation was based on training time, accuracy and confusion matrix Figure 27.

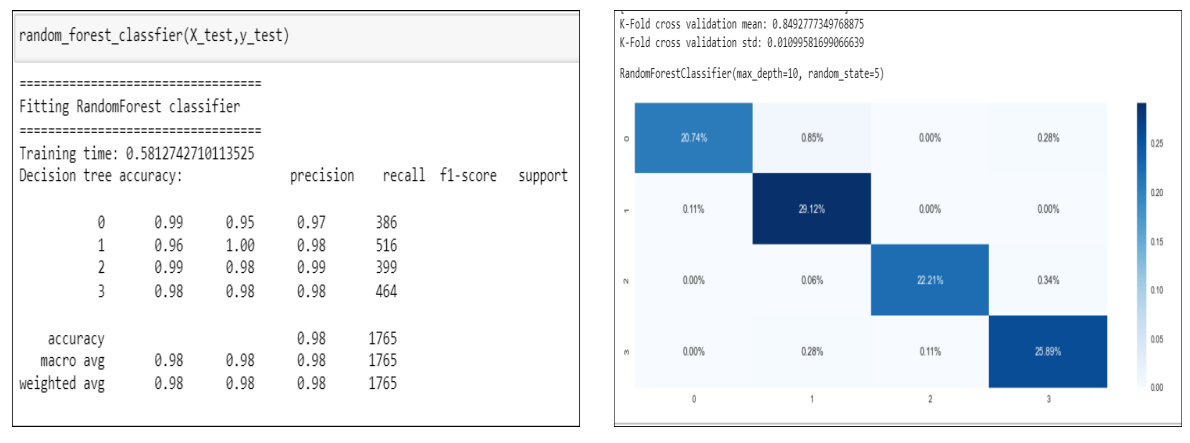

(a) Accuracy and Training time of RFC on test(b) Confusion Matrix and K-fold score of RFC data on test data

Figure 27: Evaluation Matrix of RFC on Test Data

#### 3. LGBM:

• Train Data Evaluation: Evaluation was based on training time, accuracy and confusion matrix Figure 28 and Figure 29.

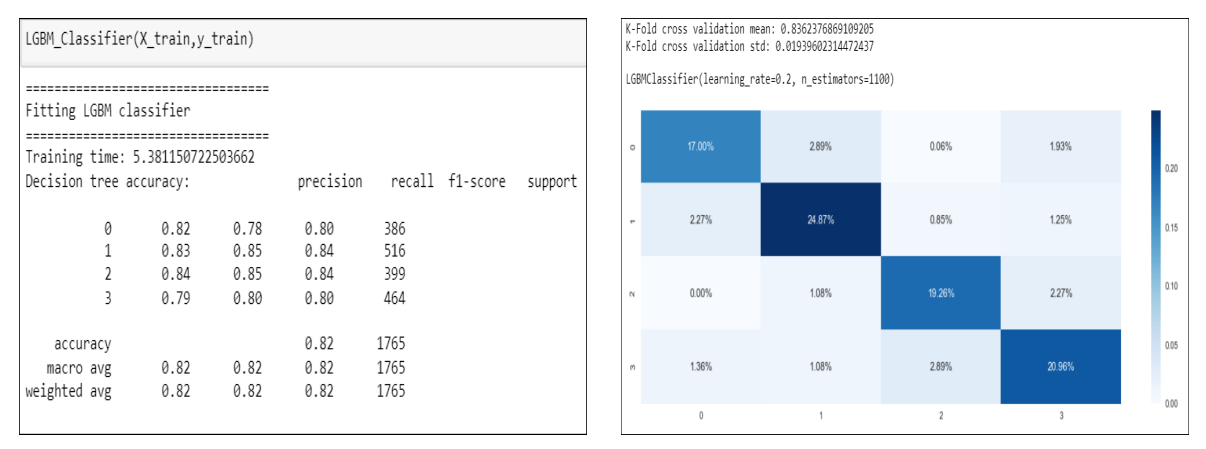

(a) Accuracy and Training time of LGBM on(b) Confusion Matrix and K-fold score of LGBM train data on train data

Figure 28: Evaluation Matrix of LGBM on Train Data

• Test Data Evaluation: Evaluation was based on training time, accuracy and confusion matrix Figure 29.

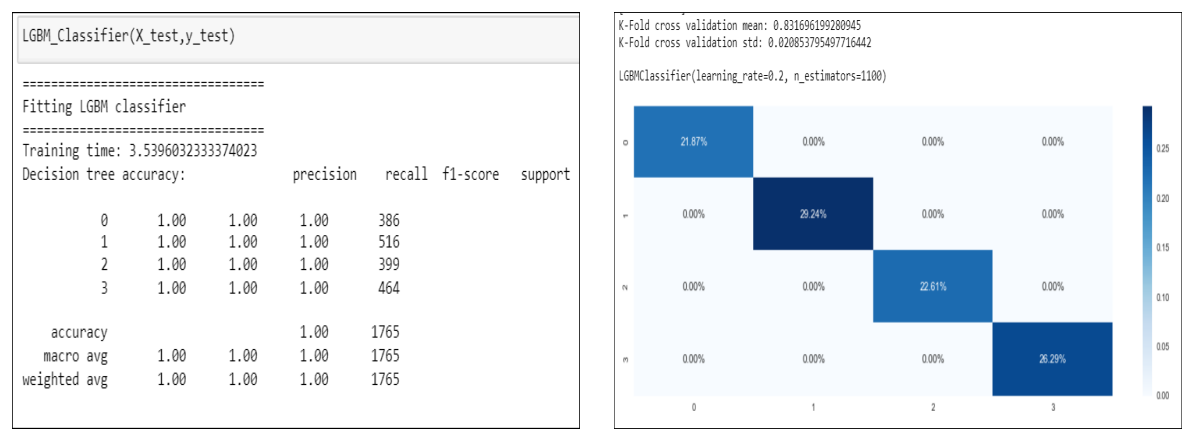

(a) Accuracy and Training time of LGBM on(b) Confusion Matrix and K-fold score of LGBM test data on test data

Figure 29: Evaluation Matrix of LGBM on Test Data

#### 4. Decision Tree Classifier:

• Train Data Evaluation: Evaluation was based on training time, accuracy and confusion matrix Figure 30 and Figure 31.

| decision_tree_clas                       | sifier(X_          | _train,y_t    | rain)        |            |          |         | K-Fi<br>K-Fi | old cross validation me<br>old cross validation st | ean: 0.7553309474877755<br>td: 0.016254074038955922 |         |        |      |
|------------------------------------------|--------------------|---------------|--------------|------------|----------|---------|--------------|----------------------------------------------------|-----------------------------------------------------|---------|--------|------|
|                                          |                    |               |              |            |          |         | Dec          | isionTreeClassifier(max                            | <_depth=2, random_state=                            | 1)      |        |      |
| Decision classfier                       | classif:<br>       | ier<br>====== |              |            |          |         | 0            |                                                    | 3.29%                                               | 0.00%   | 6.06%  | 0.25 |
| Training time: 0.0<br>Decision tree accu | 249543190<br>racy: | 00024414      | precision    | recall     | f1-score | support |              |                                                    |                                                     |         |        | 0.20 |
| 0                                        | 0.84               | 0.57          | 0.68         | 386        |          |         | -            | 1.87%                                              | 25.95%                                              | 0.34%   | 1.08%  | 0.15 |
| 1                                        | 0.76<br>0.82       | 0.89<br>0.70  | 0.82<br>0.75 | 516<br>399 |          |         |              | 0.00%                                              | 4.40%                                               | 45 755/ | 0.300/ | 0.10 |
| 3                                        | 0.70               | 0.85          | 0.77         | 464        |          |         | N            | 0.00%                                              | 4.4076                                              | 10.70%  | Z.30%  |      |
| accuracy                                 | 0.70               | 0.75          | 0.77         | 1765       |          |         | n            | 0.51%                                              | 0.34%                                               | 3.12%   | 22.32% | 0.05 |
| weighted avg                             | 0.78               | 0.75          | 0.76         | 1765       |          |         |              | 0                                                  | 1                                                   | 2       | 3      | 0.00 |

(a) Accuracy and Training time of DTC on train(b) Confusion Matrix and K-fold score of DTC data on train data

Figure 30: Evaluation Matrix of RFC on Train Data

• Test Data Evaluation: Evaluation was based on training time, accuracy and confusion matrix Figure 31.

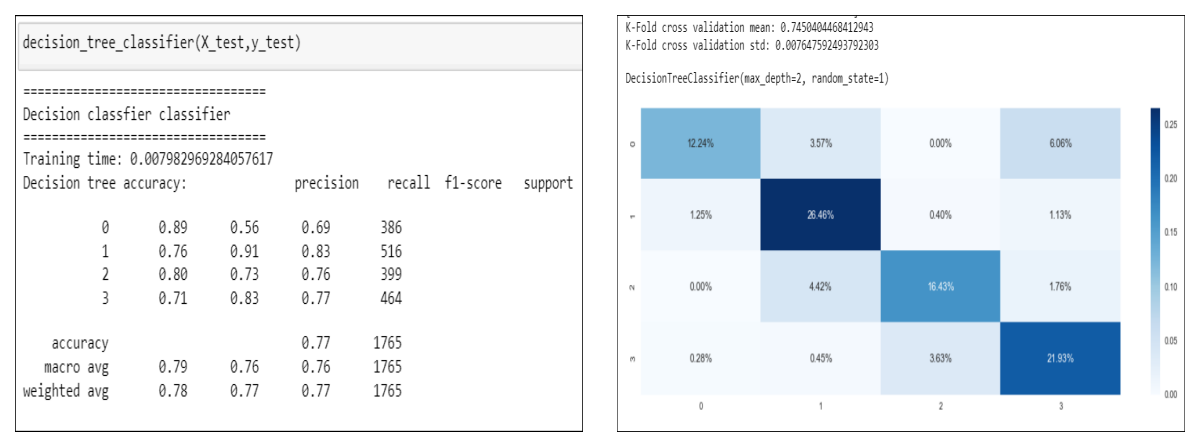

(a) Accuracy and Training time of DTC on test(b) Confusion Matrix and K-fold score of DTC data on test data

Figure 31: Evaluation Matrix of DTC on Test Data

#### 7.3 Market Basket Analysis

To implement market basket analysis at segment level, the data was grouped based on the cluster as seen in Figure 32. The recommended products for each cluster are depicted in Figure 34, Figure 35, Figure 36 and Figure 10

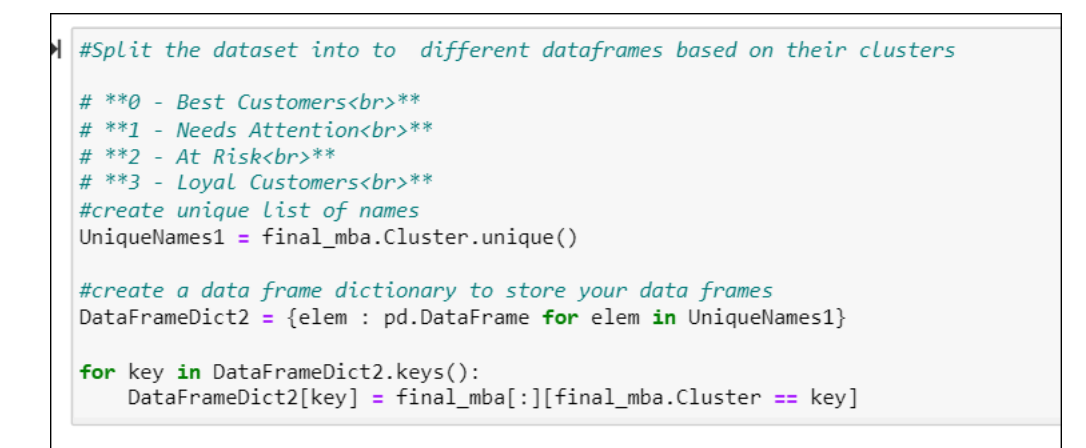

Figure 32: Recommended product for Best Customers

1. Association Mining Rule on 'Best Customer Cluster'

| M  | fre                                                                                     | <pre>requent_itemsets_plus[ (frequent_itemsets_plus[ 'length' ] &gt;= 2) &amp;</pre>    |                                                                                                    |                                                                                                    |                                                           |                                                                                |                                             |                                                |                                          |                                              |                                                |  |  |
|----|-----------------------------------------------------------------------------------------|-----------------------------------------------------------------------------------------|----------------------------------------------------------------------------------------------------|----------------------------------------------------------------------------------------------------|-----------------------------------------------------------|--------------------------------------------------------------------------------|---------------------------------------------|------------------------------------------------|------------------------------------------|----------------------------------------------|------------------------------------------------|--|--|
| ]: |                                                                                         | support itemsets length                                                                 |                                                                                                    |                                                                                                    |                                                           |                                                                                |                                             |                                                |                                          |                                              |                                                |  |  |
|    | 66                                                                                      | 0.037740                                                                                | (WOODEN FRA                                                                                                    | ME ANTIQUE WHITE , WOODEN P                                                                                                    | ICTURE FRAME WHI                                          | TE FINISH)                                                                     | 2                                           |                                                |                                          |                                              |                                                |  |  |
|    | 77 0.036327 (WHITE HANGING HEART T-LIGHT HOLDER, RED HANGING HEART T-LIGHT HOLDER) 2    |                                                                                         |                                                                                                    |                                                                                                    |                                                           |                                                                                |                                             |                                                |                                          |                                              |                                                |  |  |
|    |                                                                                         |                                                                                         |                                                                                                    |                                                                                                    |                                                           |                                                                                |                                             |                                                |                                          |                                              |                                                |  |  |
| M  | ass                                                                                     | ociation_                                                                               | _rules(frequent_i                                                                                                    | itemsets_plus, metric='lif                                                                                                    | t',                                                       |                                                                                |                                             | <b>T</b>                                       |                                          |                                              |                                                |  |  |
|    | <pre>min_threshold=1).sort_values('lift', ascending=False).reset_index(drop=True)</pre> |                                                                                         |                                                                                                    |                                                                                                    |                                                           |                                                                                |                                             |                                                |                                          |                                              |                                                |  |  |
|    |                                                                                         | antecedents consequents antecedent consequent support confidence lift leverage convicti |                                                                                                    |                                                                                                    |                                                           |                                                                                |                                             |                                                |                                          |                                              |                                                |  |  |
| ]: |                                                                                         |                                                                                         | antecedents                                                                                                    | consequents                                                                                                    | antecedent<br>support                                     | consequent<br>support                                                          | support                                     | confidence                                     | lift                                     | leverage                                     | conviction                                     |  |  |
| ]: | 0                                                                                       | (WOOD                                                                                   | antecedents<br>EN FRAME ANTIQUE<br>WHITE )                                                                           | consequents<br>(WOODEN PICTURE FRAME<br>WHITE FINISH)                                                                             | antecedent<br>support<br>0.063623                         | consequent<br>support<br>0.060293                                              | support<br>0.037740                         | confidence<br>0.593180                         | lift<br>9.838350                         | leverage<br>0.033904                         | conviction<br>2.309885                         |  |  |
| ]: | 0                                                                                       | (WOOD<br>(WOOD                                                                          | antecedents<br>EN FRAME ANTIQUE<br>WHITE )<br>EN PICTURE FRAME<br>WHITE FINISH)                                      | CONSEQUENTS<br>(WOODEN PICTURE FRAME<br>WHITE FINISH)<br>(WOODEN FRAME ANTIQUE<br>WHITE )                                         | antecedent<br>support<br>0.063623<br>0.060293             | consequent<br>support<br>0.060293<br>0.063623                                  | support<br>0.037740<br>0.037740             | confidence<br>0.593180<br>0.625941             | lift<br>9.838350<br>9.838350             | leverage<br>0.033904<br>0.033904             | conviction<br>2.309885<br>2.503291             |  |  |
| ]: | 0<br>1<br>2                                                                             | (WOOD<br>(WOOD<br>(WHITE                                                                | antecedents<br>EN FRAME ANTIQUE<br>WHITE )<br>EN PICTURE FRAME<br>WHITE FINISH)<br>HANGING HEART T-<br>LIGHT HOLDER) | CONSEQUENTS<br>(WOODEN PICTURE FRAME<br>WHITE FINISH)<br>(WOODEN FRAME ANTIQUE<br>WHITE)<br>(RED HANGING HEART T-LIGHT<br>HOLDER) | antecedent<br>support<br>0.063623<br>0.060293<br>0.146367 | consequent<br>support           0.060293           0.063623           0.051261 | support<br>0.037740<br>0.037740<br>0.036327 | confidence<br>0.593180<br>0.625941<br>0.248190 | lift<br>9.838350<br>9.838350<br>4.841665 | leverage<br>0.033904<br>0.033904<br>0.028824 | conviction<br>2.309885<br>2.503291<br>1.261940 |  |  |

Figure 33: Recommended product for 'Best Customers' segment

#### 2. Association Mining Rule on 'Needs Attention' Customer Cluster

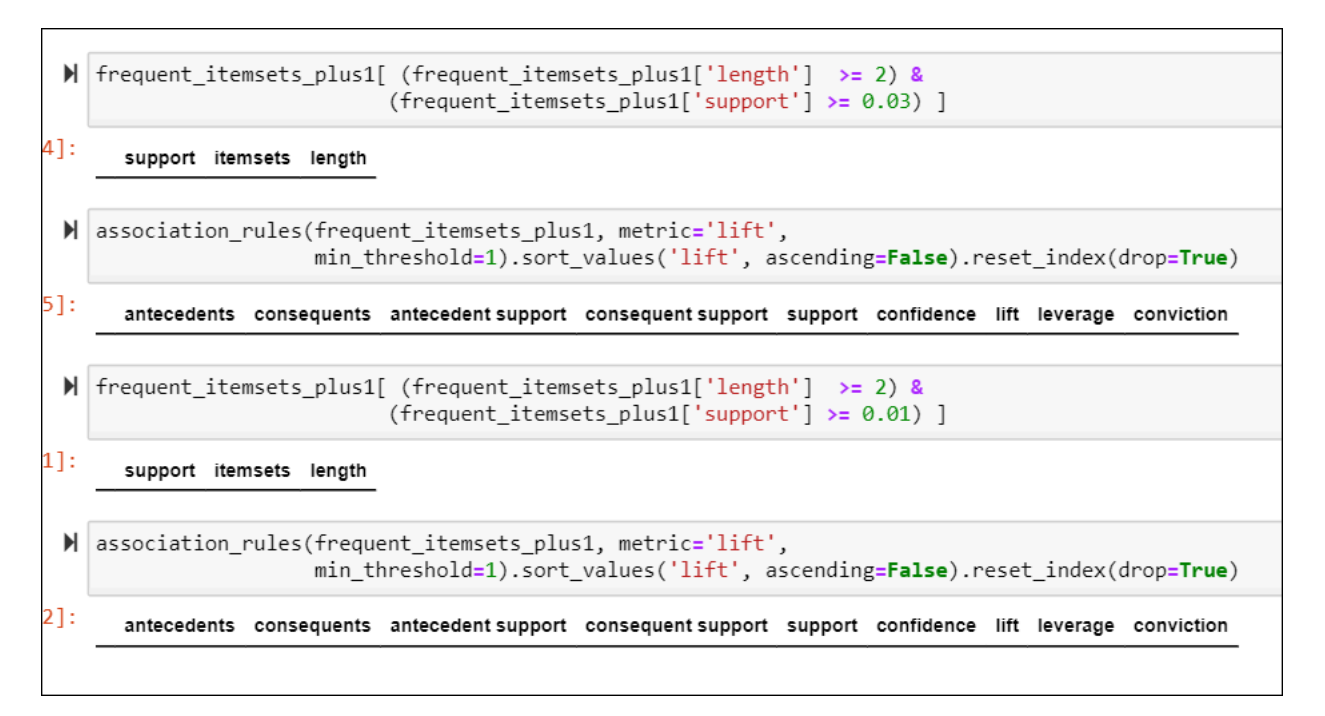

Figure 34: Recommended product for 'Needs Attention' customer segment

#### 3. Association Mining Rule on 'At Risks' Customer Cluster

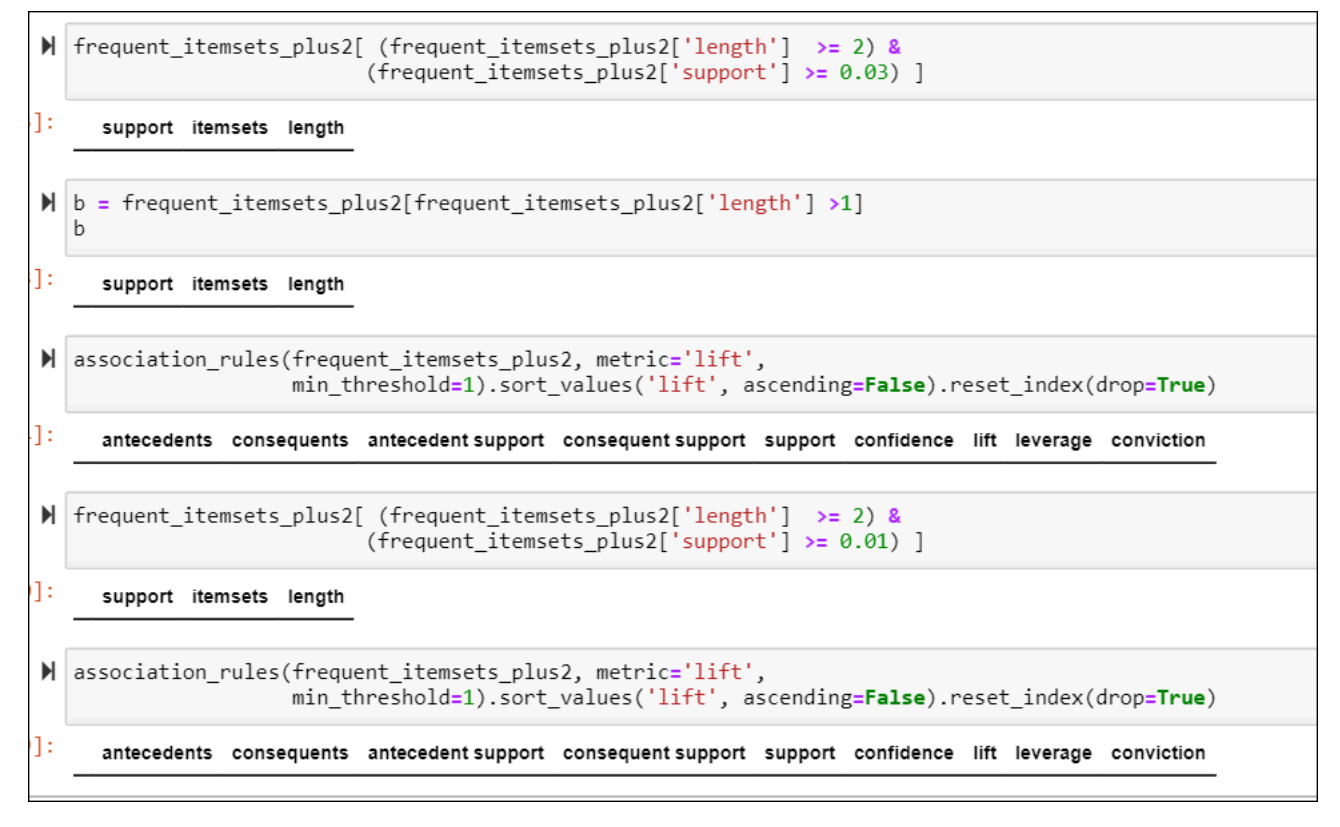

Figure 35: Recommended product for 'At Risk' Customer Segment

4. Applying Association Mining Rule on At Loyal Customer Cluster

| M  | <pre>frequent_itemsets_plus3[ 'length'] &gt;= 2) &amp;</pre>                                                                              |                                                                                      |                                   |                                          |                       |                       |          |            |          |          |            |  |  |
|----|----------------------------------------------------------------------------------------------------|--------------------------------------------------------------------------------------|-----------------------------------|------------------------------------------|-----------------------|-----------------------|----------|------------|----------|----------|------------|--|--|
| ]: |                                                                                                    | support itemsets length                                                              |                                   |                                          |                       |                       |          |            |          |          |            |  |  |
|    | 40                                                                                                    | 40 0.034027 (WHITE HANGING HEART T-LIGHT HOLDER, RED HANGING HEART T-LIGHT HOLDER) 2 |                                   |                                          |                       |                       |          |            |          |          |            |  |  |
| M  | association_rules(frequent_itemsets_plus3, metric='lift',<br>min_threshold=1).sort_values('lift', ascending=False).reset_index(drop=True) |                                                                                      |                                   |                                          |                       |                       |          |            |          |          |            |  |  |
| ]: |                                                                                                    |                                                                                      | antecedents                       | consequents                              | antecedent<br>support | consequent<br>support | support  | confidence | lift     | leverage | conviction |  |  |
|    | 0                                                                                                    | (RED HANG                                                                            | GING HEART T-LIGHT<br>HOLDER)     | (WHITE HANGING HEART T-<br>LIGHT HOLDER) | 0.047736              | 0.150306              | 0.034027 | 0.712821   | 4.742462 | 0.026852 | 2.958756   |  |  |
|    | 1                                                                                                    | (WHITE                                                                               | HANGING HEART T-<br>LIGHT HOLDER) | (RED HANGING HEART T-LIGHT<br>HOLDER)    | 0.150306              | 0.047736              | 0.034027 | 0.226384   | 4.742462 | 0.026852 | 1.230927   |  |  |
| M  |                                                                                                    |                                                                                      |                                   |                                          |                       |                       |          |            |          |          |            |  |  |

Figure 36: Recommended product for 'Loyal' Customer segment